## Kabelové připojení průtok. senzoru a dávkovací stanice:

viz návod k dávkovací stanici str. 46

\_

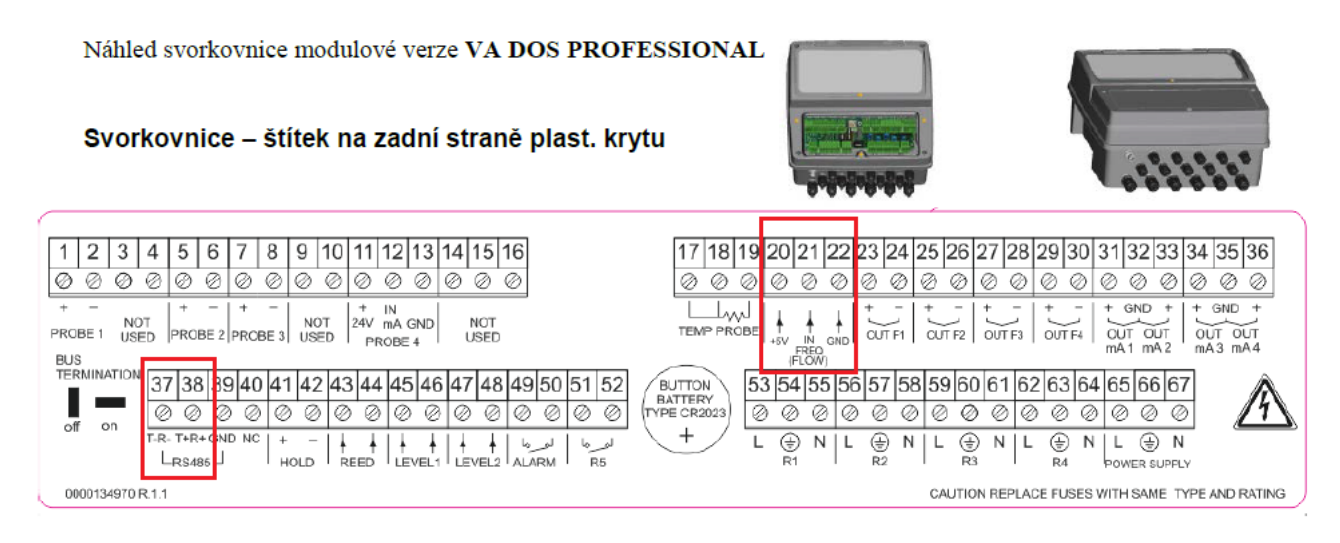

| 1-2   | pH sonda  | 17-19 | teplotní sonda                       | 47-48 | hlídání hladiny FCL       |
|-------|-----------|-------|--------------------------------------|-------|---------------------------|
| 5-6   | Rx sonda  | 20-22 | recirkulační průtokový senzor        | 53-55 | napájení pH pumpy         |
| 7-8   | FCL sonda | 37-39 | ModBus RS485                         | 56-58 | napájení FCL pumpy        |
| 11-12 | TCL sonda | 43-44 | magnetický průtokový senzor (z cely) | 59-61 | regulace ohřevu           |
| 11-13 | NTU sonda | 45-46 | hlídání hladiny pH                   | 62-64 | napájení flokulační pumpy |

Kontrola IP adresy převodníku s možností změny z výchozího nastavení:

- defaultní adresa: 192.168.1.254 (MAC adresa rovněž na převodníku)
- IP adresa v závislosti na provozovateli, nutno konzultovat s místním IT oddělením

| ieznam nalezených zaří                                                                   | zeni:                                                                                          | TIPY:                                                                                                    |
|------------------------------------------------------------------------------------------|------------------------------------------------------------------------------------------------|----------------------------------------------------------------------------------------------------|
| Padress<br>192.168.1.100<br>192.168.1.254<br>192.168.1.84<br>192.168.1.44                | MAC adiesa<br>00-20-4A-8C-1C-48<br>00-20-4A-80-9A-86<br>00-20-4A-91-09-AA<br>00-20-4A-91-09-AA | <ul> <li>Jak nastavit IP adresu?</li> <li>Zařízení je připojeno, ale není vidět v Seznamu</li> <li>IP adresu se nepodařilo nastavit?</li> </ul> |
|                                                                                          | 0                                                                                              |                                                                                                    |
| Nastavit zaří                                                                            | izeni 🕹 Pîidat zaîlzeni                                                                        |                                                                                                    |
| Nastavít zaří<br>Nastavení zařízení                                                      | (zeni Přidet zeřizení                                                                          |                                                                                                    |
| Nastavit zař<br>Nastavení zařízení<br>MAC adrese:                                        | izeni <b>Fřidst zeřizerí</b>                                                                   |                                                                                                    |
| Nastavit zaří<br>Nastavení zařízení<br>MAC adrese:<br>IP adrese:                         | (zeni Pidst zařizení                                                                           |                                                                                                    |
| Nastavit zaří<br>Nastavení zařízení<br>MAC achese:<br>IP adrese:<br>IV Kontrolovat zda a | adaná IP adresa nepačí jnému zařizení                                                          |                                                                                                    |

## Kontrola nastavení převodníku:

1) Ovládací panely --- Programy a funkce --- Zapnout nebo vypnout funkce systému Windows --- Klient služby Telnet

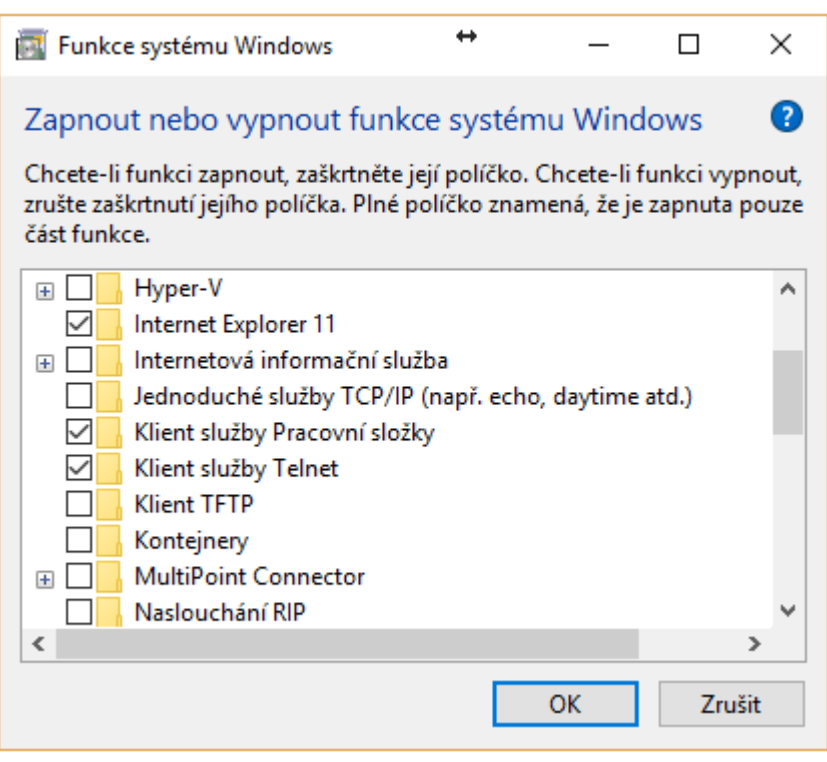

2) Klávesa Windows "start" --- vepsat "cmd" --- Příkazový řádek (vepsat "telnet")

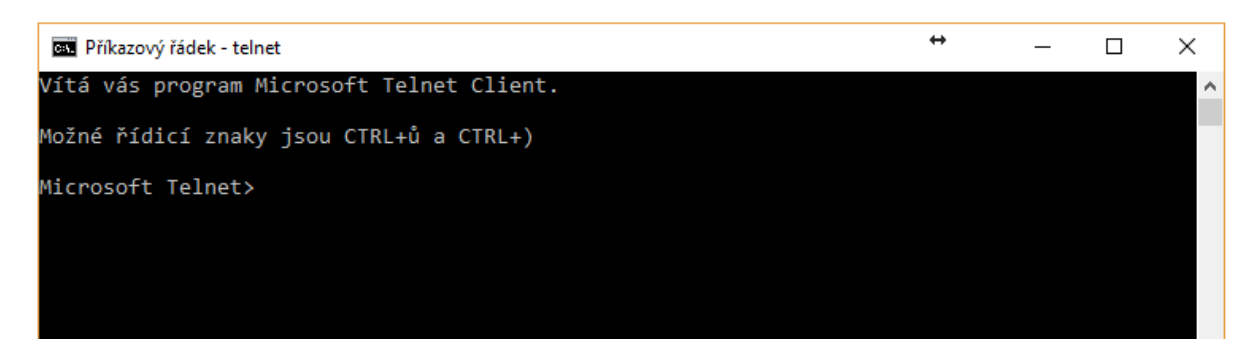

- 3) Vepsat odkaz na IP adresu převodníku, např:
  - "**open 192.168.1.254 9999"** vč. mezery IP adresa v závislosti na provozovateli, nutno konzultovat s místním IT oddělením

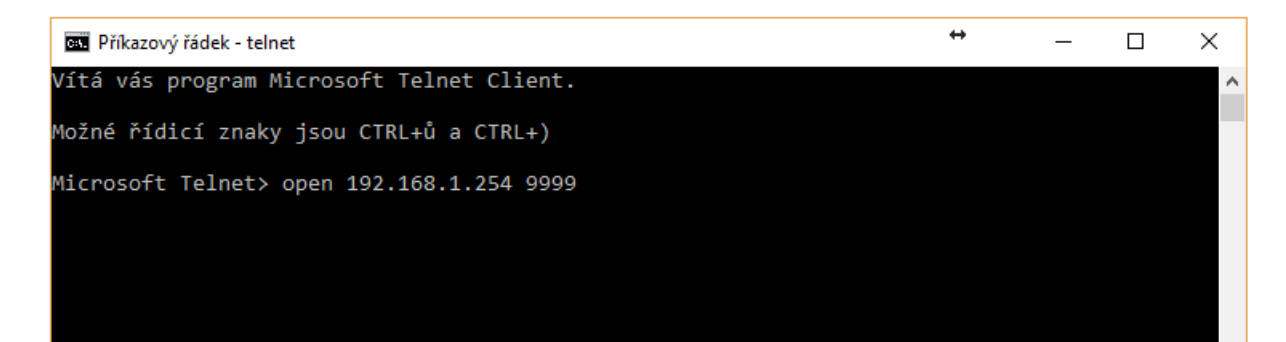

Potvrdit volbu "1"

```
Baudrate (19200) -- (5C) rychlost stejná jako na stanici např. "19200"
I/F Mode (4F) -- (5C) adresa viz stanice např. "1"/parita "NO"/ Stop bit "0"
Flow (00) ? -- bez změny
Port No (10001) ?
                         -- bez změny
ConnectMode (C0) ?
                         -- bez změny
Send '+++' in Modem Mode (Y) ?
                                             -- bez změny
Auto increment source port (N) ?
                                             -- bez změny
Remote IP Address : (000) .(000) .(000) .(000 -- bez změny
Remote Port (0) ?
                        -- bez změny
DisConnMode (00) ?
                        -- bez změny
FlushMode (00) ?
                         -- bez změny
DisConnTime (00:00) ?:
                       -- bez změny
SendChar 1 (00) ?
                         -- bez změny
SendChar 2 (00) ?
                         -- bez změny
```

- 4) Finální kontrola musí svítit zelená i oranžová LED na převodníku VA DATALOG
- 5) Nastavení a přidání stanice "čidla" do programu VA DATALOG (viz návod)
  - Soubor: VA Datalog SW
  - o Kontrola úpravy vyčítání průtoku návod k dávkovací stanici str. 47